# Зачем необходима утилита VIPLan Traffic Manager и как она работает?

Каждый Пользователь, подключенный к ISP VIPLan, имеет возможность контролировать состояние своего счёта, а так же формировать отчёты по услугам за желаемый период в своём личном Виртуальном Кабинете. Для входа в Виртуальный Кабинет Пользователя необходимо запустить Интернет-браузер (Internet Explorer, Opera, Maxthon, Safari, Chrome, Mozilla Firefox)зайти на сайт http://cabinet.viplan.ua// и ввести свой персональный логин и пароль, который Вы можете найти в заявке к публичному договору. Для оперативного и удобного доступа к балансу лицевого счёта рекомендуется использовать утилиту VIPLan Traffic Manager.

Данная программа запускается на компьютере Пользователя и с настраиваемым периодом обновления статистики выдаёт состояние подключения к сети, информацию о текущем состоянии баланса и количестве использованного предоплаченного трафика, т.е. принятой/отправленной информации в Вашем тарифном пакете. Особое внимание необходимо уделить тому, что при использовании безлимитных тарифных пакетов, утилита VIPLan Traffic Manager не будет отображать количество принятой/отправленной информации. Т.к. необходимости и целесообразности в этом просто нет.

#### Установка и настройка VIPLan Traffic Manager

**1**. Скачайте архив с программой с нашего сайта на свой ПК и распакуйте архив. Далее запустите установку программы, кликнув по файлу **VIPLan\_setup**, как показано на следующем рисунке.

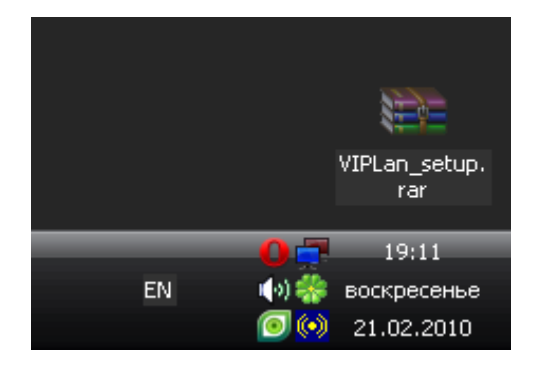

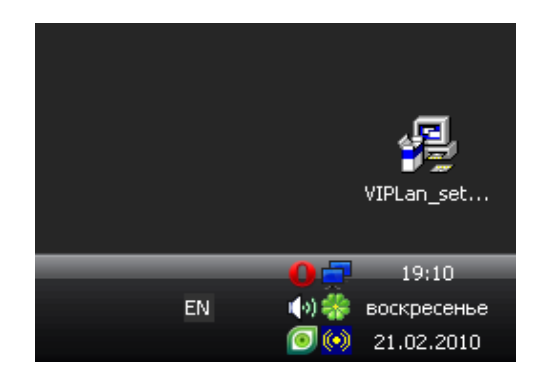

#### 2. нажимаем Далее

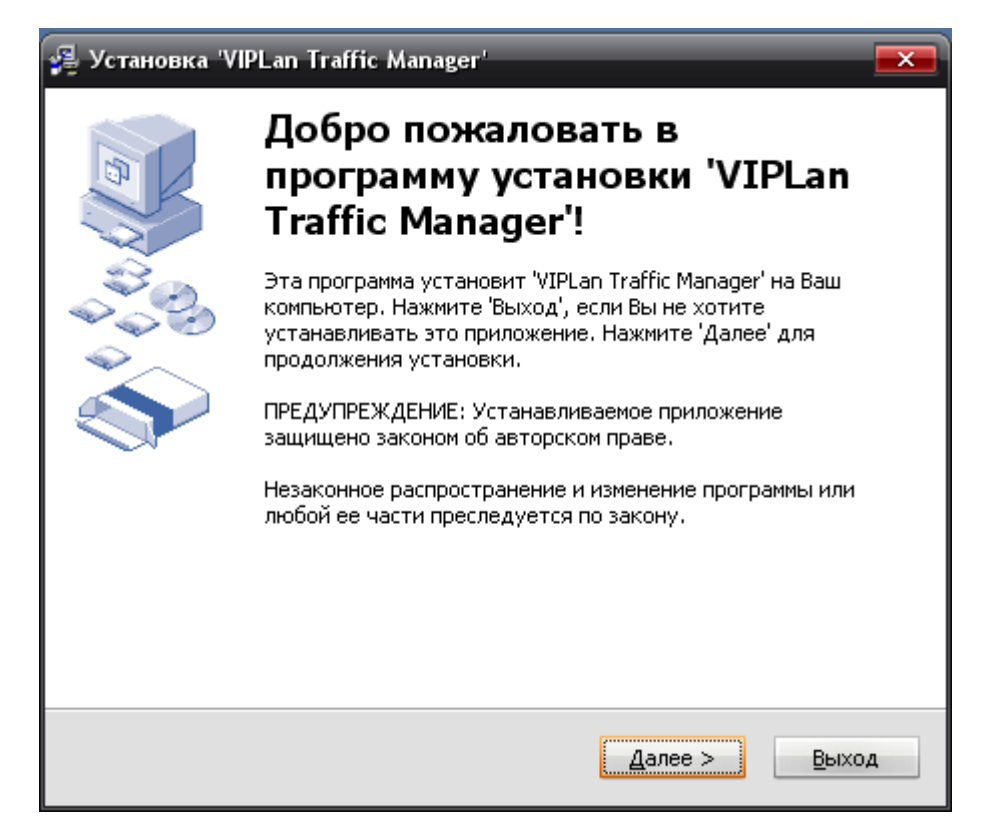

**3**. Нажмите **Далее** для установки программы в директорию по умолчанию, или укажите **Папку** на Вашем компьютере, куда программа может установиться

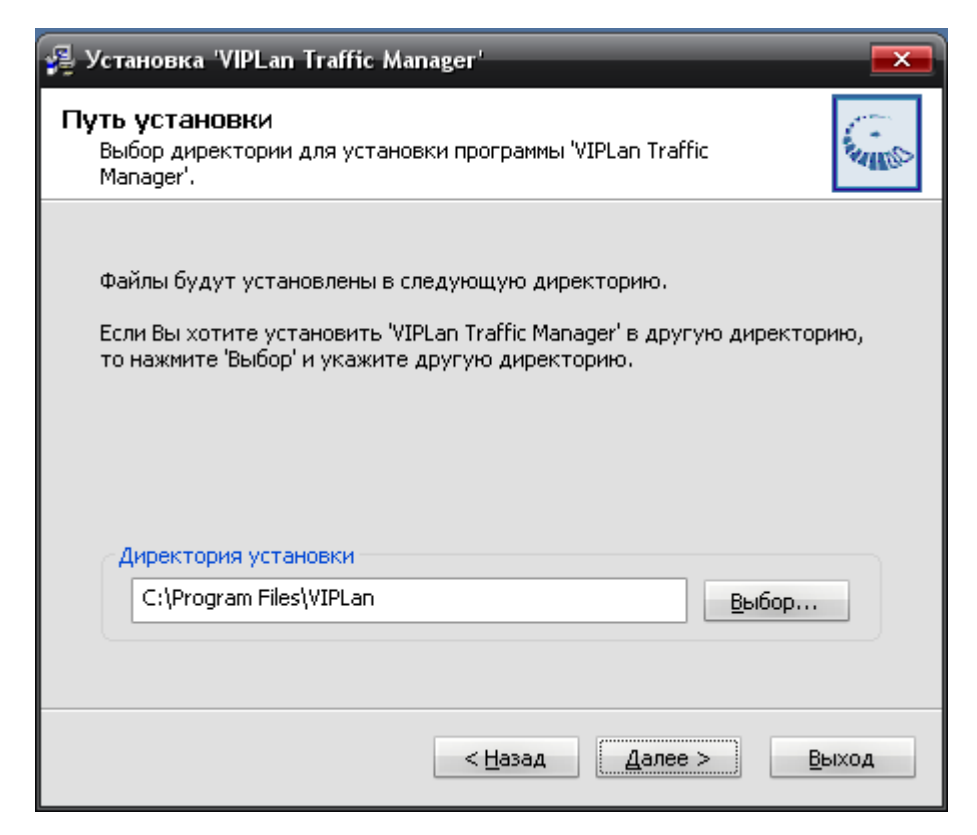

4. Поставьте галочку Создавать Ярлык(и) на десктопе, и нажимаем Далее

| 🚝 Установка 'VIPLan Traffic Manager' 🛛 💌                                                                                                    |                                                                                                    |  |  |
|----------------------------------------------------------------------------------------------------|----------------------------------------------------------------------------------------------------|--|--|
| Выберите папку в меню Старт<br>Укажите папку в меню Старт для ярлыков программы.                                                               |                                                                                                    |  |  |
| Здесь вы можете выбрать папку в меню Старт, в которой вы хотели бы<br>создать ярлыки программы. Вы также можете изменить текущее имя<br>папки. |                                                                                                    |  |  |
|                                                                                                    | VIPLan Traffic Manager                                                                                                    |  |  |
|                                                                                                    | 7-Zip<br>Accessories<br>ACD Systems<br>AGAVA SpamProtexx for TheBat!<br>Alcohol 120%<br>Audiograbber<br>Bases-09 - Телефонный Справочник СНГ 09<br>Condition Zero Final<br>CoreIDRAW Graphics Suite X3 |  |  |
|                                                                                                    | 🗌 Не создавать ярлыки                                                                                                    |  |  |
|                                                                                                    | < Назад Далее > Выход                                                                                                    |  |  |

5. Поставьте галочку «Запускать установленное приложение». Установка завершена. Нажимаем Закрыть.

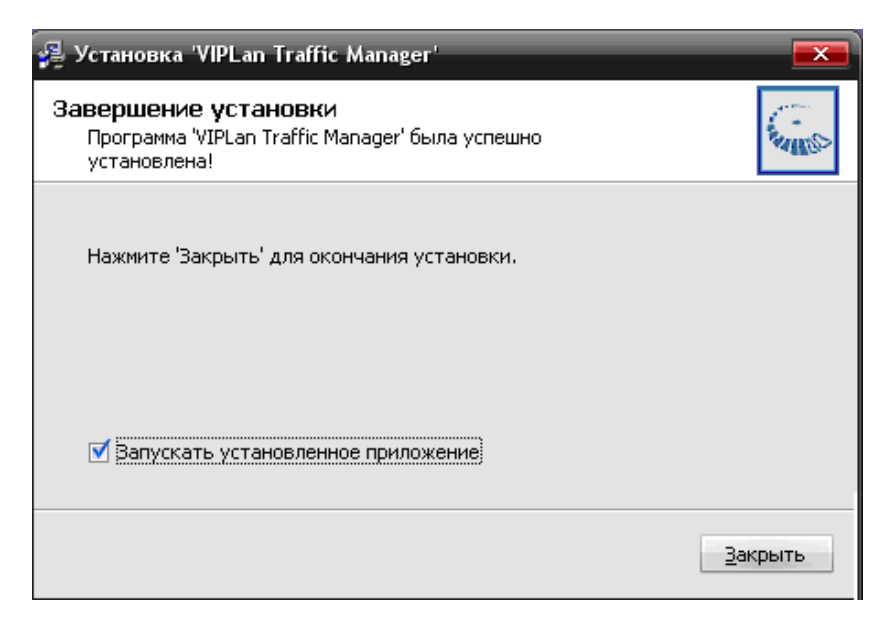

6. В панели задач, в нижнем правом углу появляется иконка VIP

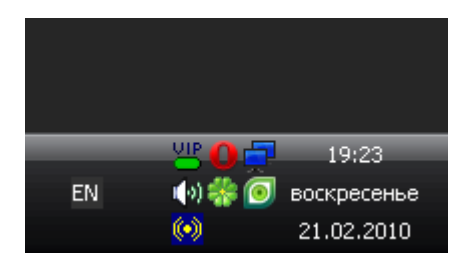

7. Щёлкните правой кнопкой мышки на иконке VIP и выбираете "настройки"

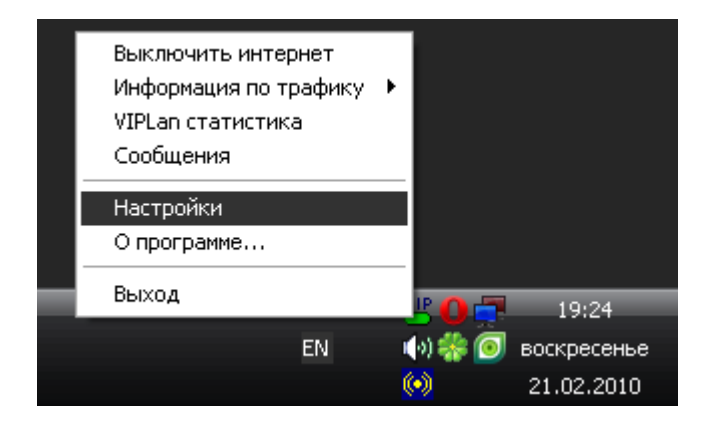

8. Необходимые настройки, которые необходимо указать утилите VIPLan Traffic Manager

| Настройки                     |                                                                |  |  |
|-------------------------------|----------------------------------------------------------------|--|--|
| Настройки соединения          | Другие настройки                                               |  |  |
| Адрес сервера: 81.162.223.232 | 🔽 Включать интернет при запуске                                |  |  |
| Порт: 11758                   | Выключать интернет при выходе и переходе в ждущий/спящий режим |  |  |
| <u>Логин:</u> указан в заявке | Запускаться при старте системы                                 |  |  |
| Падоль: указан в заявке       | 🔽 Сохранить введенные данные                                   |  |  |
| Период обновления: 120 🕂      |                                                                |  |  |
| WEB- <u>с</u> ервер:          | <u>Я</u> зык: rus                                              |  |  |
| ОК Отмена                     |                                                                |  |  |

## Основные параметры:

- Адрес сервера: **81.162.223.232** (Обязательно.)
- Порт: **11758** (Обязательно.)
- Логин: Ваш Логин/Имя пользователя к статистике (указан заявке к публичному договору)
- Пароль: Ваш пароль к статистике (указан заявке к публичному договору)
- Период обновления: 120 (Меньше не возможно, больше можно. Измеряется в секундах.)
- WEB-сервер: не указывать

## Другие настройки:

• "Включать интернет при запуске" и "Выключать интернет при выходе и переходе в ждущий/спящий режим" (В данной программе использовать <u>не рекомендуется</u>. Для отключения от сети Интернет используйте приведенные ниже способы. \*)

• Запускаться при старте системы (По желанию. Или запускается автоматически при включении компьютера или можно запустить самостоятельно из Пуска.)

- Сохранить введенные данные (Желательно галочку установить.)
- Язык: rus (По желанию.)

### Значок в системном трее:

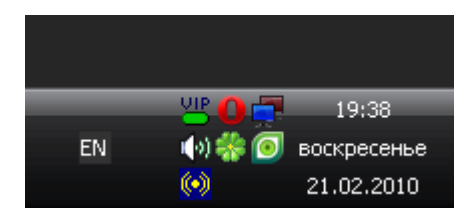

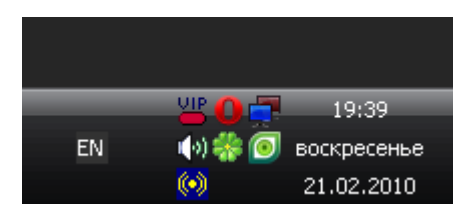

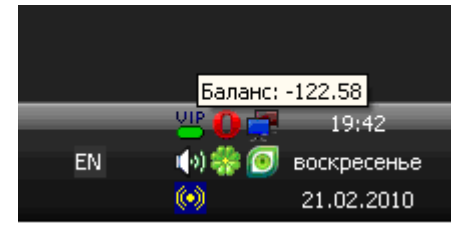

Красный цвет показывает, что Интернет выключен.

Зеленый цвет показывает, что Интернет включён.

Для проверки текущего баланса, необходимо навести указатель «мыши»

на иконку **VIP**.

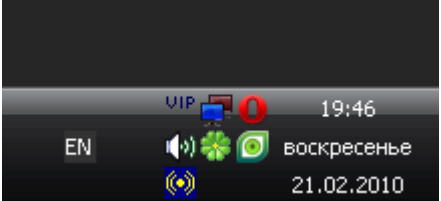

Если цвет не видно, необходимо:

- 1) Щёлкнуть правой кнопкой мыши на картинку **VIP** и проверить, что всё настроено правильно.
- 2) Проверить целостность сетевого подключения, проверить подключен ли кабель к Вашей сетевой карте или к Вашему активному сетевому оборудованию.

Если всё настроено правильно и кабель подключён, а доступа к сети Интернет/VIPLan нет, т.е. значок не активный, перезвоните пожалуйста в службу технической поддержки и уточните информацию о состоянии Вашего подключения.

С уважением служба технической поддержки **ISP VIPLan**.